#### Dashboard and pivot quick reference guide

Use this guide to navigate, create, and edit your dashboard and pivot tables.

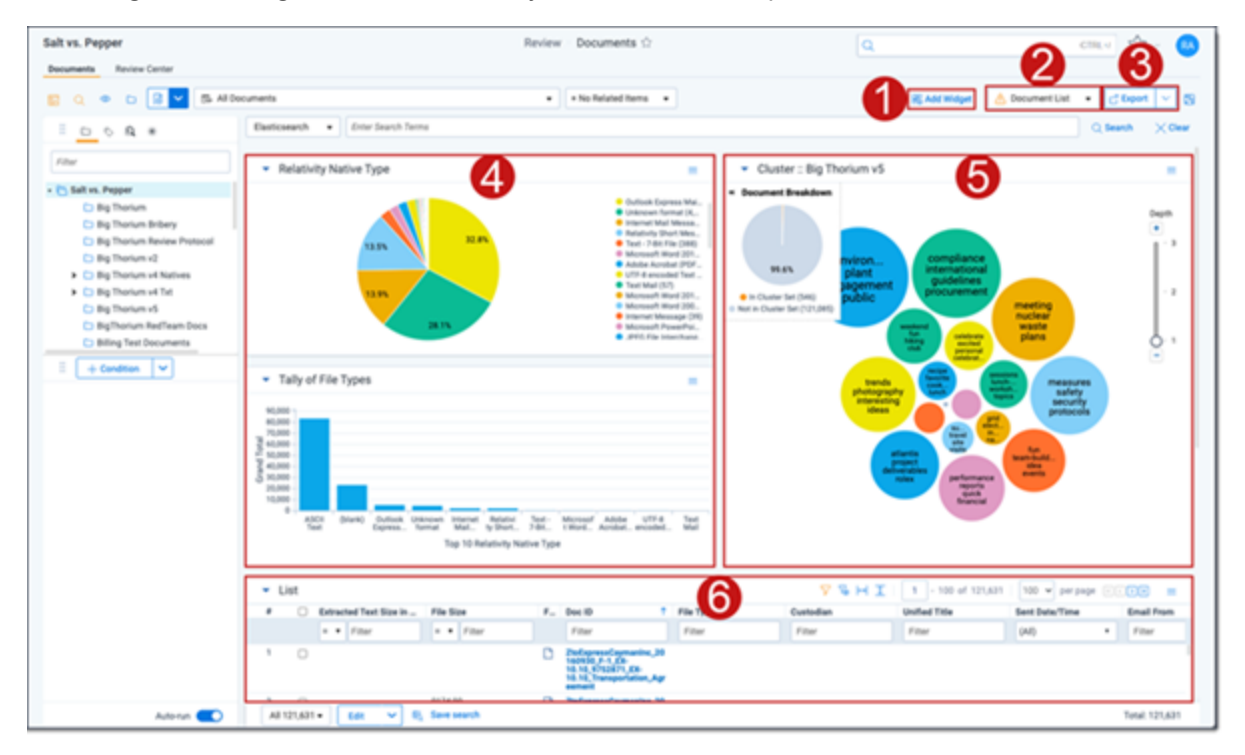

| Dashboard areas |                             |                                                                                                    |  |  |
|-----------------|-----------------------------|----------------------------------------------------------------------------------------------------|--|--|
| 1               | Add Widget button           | Adds a pivot or cluster widget to the dashboard.                                                                                     |  |  |
| 2               | Dashboard drop-down<br>menu | Click to change dashboards or create a new one. An icon displays on the left side of the menu if your dashboard has unsaved changes. |  |  |

## 

| Dashboard areas |                         |                                                                             |  |  |
|-----------------|-------------------------|-----------------------------------------------------------------------------|--|--|
| 3               | Export Dashboard button | Click to export this dashboard's charts to Excel for further customization. |  |  |
| 4               | Pivot widget            | Displays a bar graph, stacked bar graph, pie chart, line chart, or table.   |  |  |
| 5               | Cluster widget          | Displays the selected cluster.                                              |  |  |
| 6               | List                    | Displays the item list.                                                     |  |  |
|                 | Collapse toggle         | Minimizes the widget.                                                       |  |  |
| ▼               |                         |                                                                             |  |  |
| ≡               | Menu                    | Provides options for working with the displayed widget.                     |  |  |

| Dashboard drop-down options |               |                                   |  |  |  |
|-----------------------------|---------------|-----------------------------------|--|--|--|
|                             | New Dashboard | Creates a new blank dashboard.    |  |  |  |
|                             | Save          | Saves the current dashboard       |  |  |  |
|                             | Save as       | Saves changes to a new dashboard. |  |  |  |
| Ø                           | Edit          | Edits the selected dashboard.     |  |  |  |
| 団                           | Delete        | Deletes the selected dashboard.   |  |  |  |

| Widget menu options |                                                                      |  |
|---------------------|----------------------------------------------------------------------|--|
| Edit / Edit Pivot   | Edits the Pivot or lets you choose the cluster for a cluster widget. |  |
| Save Pivot profile  | Saves a new pivot profile from the current one.                      |  |
| Maximize            | Maximizes the widget.                                                |  |

# 

| Widget menu options    |                                                            |  |  |  |
|------------------------|------------------------------------------------------------|--|--|--|
| Remove                 | Removes the widget.                                        |  |  |  |
| Display Type           | Choose Bar Chart, Stacked Bar Chart, Line Chart, or Table. |  |  |  |
| Export PNG             | Exports the widget as a .png image file                    |  |  |  |
| Export XLSX            | Exports the widget as a .xlsx Excel file.                  |  |  |  |
| Show (blank)           | Shows or hides totals in the chart to improve readability. |  |  |  |
| Show Grand Total       | Toggles the display of grand total in the chart.           |  |  |  |
| Show Legend            | Toggles the display of the Pivot chart legend.             |  |  |  |
| Show Sub -Chart        | Enables the sub -chart for bar or line charts.             |  |  |  |
| Horizontal Orientation | Arranges the information horizontally                      |  |  |  |
| Vertical Orientation   | Arranges the information vertically.                       |  |  |  |

### 

#### **Proprietary Rights**

This documentation ("**Documentation**") and the software to which it relates ("**Software**") belongs to Relativity ODA LLC and/or Relativity's third party software vendors. Relativity grants written license agreements which contain restrictions. All parties accessing the Documentation or Software must: respect proprietary rights of Relativity and third parties; comply with your organization's license agreement, including but not limited to license restrictions on use, copying, modifications, reverse engineering, and derivative products; and refrain from any misuse or misappropriation of this Documentation or Software in whole or in part. The Software and Documentation is protected by the **Copyright Act of 1976**, as amended, and the Software code is protected by the **Illinois Trade Secrets Act**. Violations can involve substantial civil liabilities, exemplary damages, and criminal penalties, including fines and possible imprisonment.

©2025. Relativity ODA LLC. All rights reserved. Relativity® is a registered trademark of Relativity ODA LLC.